# Mac 版安控軟體安裝手冊

Version 1.1.20.0807 Project ID

# 大綱

| 1. |     | Mac 版 ServiSign 安裝                           |
|----|-----|----------------------------------------------|
|    | 1.1 | 雙擊合作金庫 ServiSign 安裝包。3                       |
|    | 1.2 | 點擊『安裝』按鈕,來進行 ServiSign 安裝。4                  |
|    | 1.3 | 輸入該用戶電腦之密碼來進行 ServiSign 安裝。5                 |
|    | 1.4 | 待 ServiSign 程式安裝。6                           |
|    | 1.5 | ServiSign 安裝完畢畫面。7                           |
|    | 1.6 | ServiSign 程式安裝完畢後,將會於右下方自動開啟。7               |
| 2. |     | Mac 版 ServiSign 移除                           |
|    | 1.1 | 對 ServiSign 程式點擊右鍵,並選取結束。8                   |
|    | 1.2 | 於應用程式資料夾,找到 ServiSign 程式,並將此程式拖移至垃圾桶即可移除程式。8 |
| 3. |     | 開啟 ServiSign 除錯模式9                           |
|    | 1.1 | 對 ServiSign 元件,右鍵開啟除錯模式。9                    |
|    | 1.2 | 對 ServiSign 元件,右鍵關閉除錯模式。10                   |
| 4. |     | 常見問題11                                       |
|    |     | ServiSign 回傳 66001 處理方法11                    |
|    |     | ServiSign 回傳 61008 處理方法11                    |

# 1. Mac 版 ServiSign 安裝

# 1.1 雙擊合作金庫 ServiSign 安裝包。

|        | 歡迎使用「TCBMacServiSignSetup」安裝程式 |
|--------|--------------------------------|
| ● 簡介   | 將會引導您完成安裝此軟體的所需步驟。             |
| ● 選取目標 |                                |
| ● 安裝類型 |                                |
| ● 安裝   |                                |
| ● 摘要   |                                |
|        |                                |
|        |                                |
|        |                                |
|        |                                |
|        |                                |
|        |                                |
|        |                                |
|        |                                |
|        | 这回一一一 <u>繼續</u>                |

# 1.2 點擊『安裝』按鈕,來進行 ServiSign 安裝。

|                                      | ☞ 安裝「TCBMacServiSignSetup」        |  |  |  |  |  |  |
|--------------------------------------|-----------------------------------|--|--|--|--|--|--|
|                                      | 在「未命名」上進行標準安裝                     |  |  |  |  |  |  |
| ● 簡介                                 | 這將會佔用您電腦的 98.8 MB 空間。             |  |  |  |  |  |  |
| ● 選取目標                               | 請按一下「安裝」來在磁碟「未命名」上執行此軟體的標準安<br>裝。 |  |  |  |  |  |  |
| <ul> <li>安袋類型</li> <li>安裝</li> </ul> |                                   |  |  |  |  |  |  |
| • 摘要                                 |                                   |  |  |  |  |  |  |
|                                      |                                   |  |  |  |  |  |  |
|                                      |                                   |  |  |  |  |  |  |
|                                      |                                   |  |  |  |  |  |  |
|                                      | 再收杂批位罢                            |  |  |  |  |  |  |
|                                      | 更以女袋怔直…                           |  |  |  |  |  |  |
|                                      | 自定返回安裝                            |  |  |  |  |  |  |

| ● ● ○ |      |                |                   |         |          |  |  |  |
|-------|------|----------------|-------------------|---------|----------|--|--|--|
|       |      |                |                   |         |          |  |  |  |
| •     | 簡介   |                |                   |         |          |  |  |  |
| •     | 選取安装 | چ <sup>ا</sup> | 「安裝程式」正在嘗試安裝新的軟體。 |         |          |  |  |  |
|       | 安装   | 輸入             |                   |         |          |  |  |  |
|       | 摘要   | 使用             | 者名稱:              | mac     |          |  |  |  |
|       |      |                | 密碼:               |         |          |  |  |  |
|       |      |                |                   | 取消 安裝軟體 |          |  |  |  |
|       |      |                |                   |         | 更改安裝位置…  |  |  |  |
|       |      |                | 自定                |         | 返回    安裝 |  |  |  |

## 1.3 輸入該用戶電腦之密碼來進行 ServiSign 安裝。

# 1.4 待 ServiSign 程式安裝。

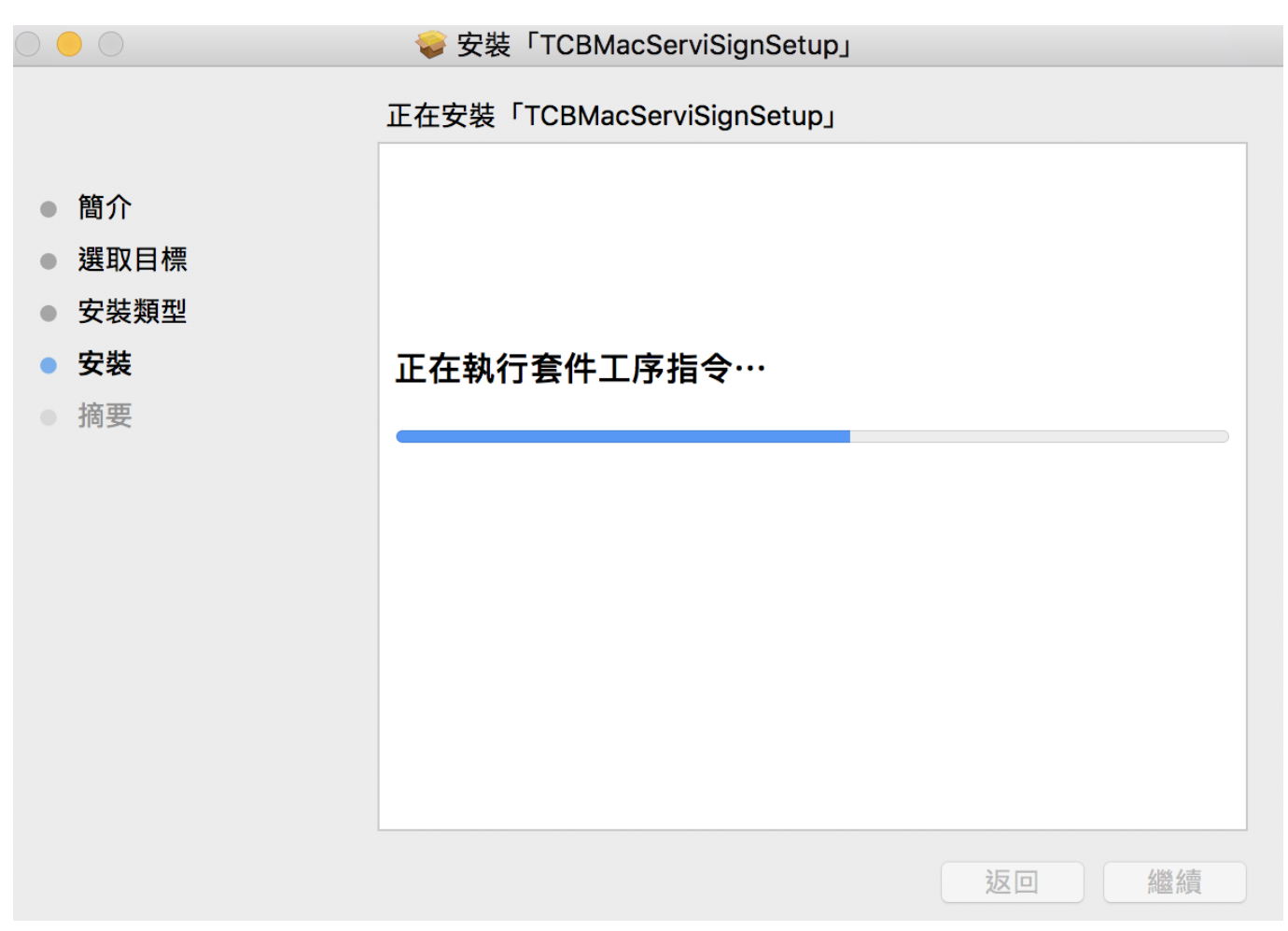

## 1.5 ServiSign 安裝完畢畫面。

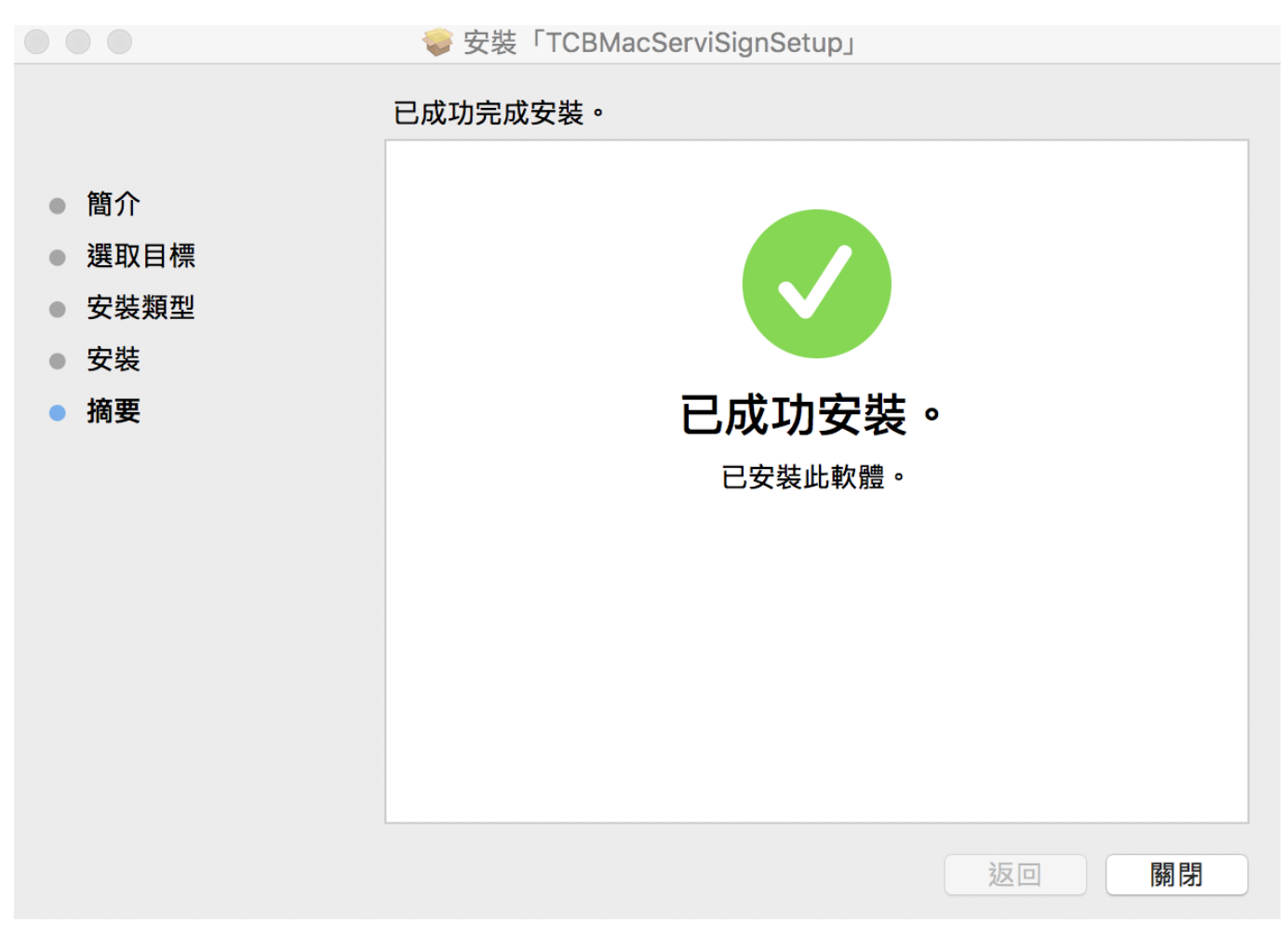

#### 1.6 ServiSign 程式安裝完畢後,將會於右下方自動開啟。

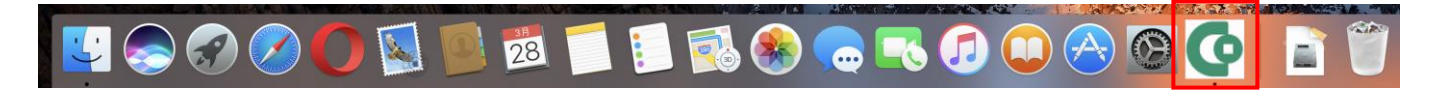

2. Mac版 ServiSign 移除

# 1.1 對 ServiSign 程式點擊右鍵,並選取結束。

| 参 総色       | U Opera          | 2019年3月19日 上十4-39<br>2019年3月19日 上十4-39 | 37 C9 MB       | ABJ/12 152 XV |                                                                                                    |                                                                                                    |                                          |
|------------|------------------|----------------------------------------|----------------|---------------|----------------------------------------------------------------------------------------------------|----------------------------------------------------------------------------------------------------|------------------------------------------|
| ◎ 藍色       | QuickTime Player | 2017年2月17日 上十3-31<br>2017年6月15日 下午8:15 | 16.2 MB        | 息用程式<br>唐用程式  |                                                                                                    | 停止                                                                                                    | 2019-039.36.58 TCBCGCryptoP1192019-02738 |
| 意 素色       | G Safari         | 2019年3月12日上午1:13                       | 27.1 MB        | 趣用程式          |                                                                                                    | 信留框式                                                                                                    | tuginMAC.pkg                             |
| 友色         | 💿 Siri           | 2016年11月15日 下午10:38                    | 1.9 MB         | 應用程式          |                                                                                                    | week and the second second sec |                                          |
| ···· ##### | C TCBServiSign   | 今天 下午9:36                              | 98.8 MB        | 應用程式          |                                                                                                    | 週頃 ▶                                                                                                    | Mar North Contractor                     |
|            |                  |                                        | The Martin     |               |                                                                                                    | 版示所有視面<br>運輸                                                                                                    | and the state of the state               |
|            |                  |                                        |                |               | AND A DECK AND A DECK | 結束                                                                                                    | SAC- BERN IN SE                          |
|            |                  |                                        |                |               |                                                                                                    |                                                                                                    | CENTRAL CONTRACTOR                       |
|            |                  |                                        |                | THE ME        |                                                                                                    |                                                                                                    |                                          |
|            |                  | a a 💋 💋 🚺                              |                | 28            |                                                                                                    | e                                                                                                    |                                          |
|            |                  |                                        | and the second | -             |                                                                                                    |                                                                                                    |                                          |

1.2 於應用程式資料夾,找到 ServiSign 程式,並將此程式拖移至垃圾桶即可

移除程式。

| ● ● ● ■ ■ ■ 應用程式 |                             |                     |          |      |  |  |
|------------------|-----------------------------|---------------------|----------|------|--|--|
| < >              |                             |                     | Q 搜尋     |      |  |  |
| 喜好項目             | 名稱                          | へ 修改日期              | 大小       | 種類   |  |  |
| AirDron          | - ◎> 西洋棋                    | 2016年10月29日 上千8:03  | 8.7 MB   | 應用程式 |  |  |
| ( AILDIOP        | @ 系統偏好設定                    | 2016年12月6日 下午7:33   | 6 MB     | 應用程式 |  |  |
| 我的所有檔案           | 😤 便條紙                       | 2017年3月1日下午12:58    | 7.2 MB   | 應用程式 |  |  |
| iCloud Drive     | 🚺 計算機                       | 2016年10月29日 上午2:34  | 6.8 MB   | 應用程式 |  |  |
|                  | 😞 訊息                        | 2012年5月7日 下午4:21    | 18.4 MB  | 應用程式 |  |  |
| 》"》應用程式          | □ 備忘錄                       | 2017年5月31日 下午5:12   | 10.9 MB  | 應用程式 |  |  |
| 重 桌面             | 目 提醒事項                      | 2016年6月22日下午7:50    | 6.6 MB   | 應用程式 |  |  |
| □ 文件             | 風 郵件                        | 2017年3月10日 下午10:46  | 38.9 MB  | 應用程式 |  |  |
|                  | 🌸 照片                        | 2017年6月20日下午7:11    | 57.1 MB  | 應用程式 |  |  |
| ♥ 下載項目           | 🔜 預覽程式                      | 2017年3月30日下午10:40   | 35.6 MB  | 應用程式 |  |  |
| 装置               | ● 影像擷取                      | 2016年10月19日 下午8:46  | 3.1 MB   | 應用程式 |  |  |
|                  | 🥌 聯絡資訊                      | 2016年6月28日 下午6:07   | 19.9 MB  | 應用程式 |  |  |
| ₩ 木市名            | 📓 辭典                        | 2019年3月21日 下午8:05   | 10.6 MB  | 應用程式 |  |  |
| ◎ 遠端光碟           | 🙆 App Cleaner & Uninstaller | 2018年10月4日 上午1:35   | 41.1 MB  | 應用程式 |  |  |
| ☐ Terry ≜        | App Store                   | 2016年6月24日 下午5:36   | 2.3 MB   | 應用程式 |  |  |
| - ·····          | 🚰 Automator                 | 2016年5月4日 下午8:47    | 9.5 MB   | 應用程式 |  |  |
| 共享               | D-Link Connection Manager   | 2014年9月3日上午3:39     |          | 檔案夾  |  |  |
| 🔳 a01419-ch      | 🚯 Dashboard                 | 2016年11月15日 下午10:38 | 552 KB   | 應用程式 |  |  |
|                  | 🧊 DVD 播放程式                  | 2016年10月29日 上午2:15  | 24.5 MB  | 應用程式 |  |  |
| a01419-thi       | R FaceTime                  | 2017年2月5日 上午6:05    | 5.5 MB   | 應用程式 |  |  |
| 💭 a01419-thi     | 🧕 Firefox                   | 2019年2月14日 上午1:14   | 193.2 MB | 應用程式 |  |  |
| EPSON-AP         | Google Chrome               | 2019年3月20日 上午12:26  | 409.4 MB | 應用程式 |  |  |
|                  | 🚇 iBooks                    | 2017年6月7日 下午8:07    | 50.2 MB  | 應用程式 |  |  |
| 標記               | ITunes                      | 2019年3月12日 上午1:13   | 255.4 MB | 應用程式 |  |  |
| ● 紅色             | 🙆 Kaleidoscope              | 2017年11月7日下午3:19    | 44.4 MB  | 應用程式 |  |  |
| 6 超色             | of Launchpad                | 2016年11月15日 下午10:38 | 1.3 MB   | 應用程式 |  |  |
| 19.6             | 🕺 Microsoft Remote Desktop  | 2019年3月11日下午8:55    | 48.9 MB  | 應用程式 |  |  |
| ● 黃色             | Mission Control             | 2016年11月15日 下午10:38 | 866 KB   | 應用程式 |  |  |
| ● 綠色             | O Opera                     | 2019年3月19日 上午4:39   | 371.9 MB | 應用程式 |  |  |
| ● 載久             | 🗱 Photo Booth               | 2017年2月17日 上午3:31   | 6.1 MB   | 應用程式 |  |  |
| ● 監巴             | QuickTime Player            | 2017年6月15日下午8:15    | 16.2 MB  | 應用程式 |  |  |
| ● 紫色             | 🥝 Safari                    | 2019年3月12日 上午1:13   | 27.1 MB  | 應用程式 |  |  |
| ◎ 灰色             | 🚍 Siri                      | 2016年11月15日 下午10:38 | 1.9 MB   | 應用程式 |  |  |
|                  | C TCBServiSign              | 今天下午9:36            | 98.8 MB  | 應用程式 |  |  |
| ◎ 所有標記…          | Time Machine                | 2016年11月15日 下午10:38 | 1.3 MB   | 應用程式 |  |  |

# 3. 開啟 ServiSign 除錯模式

1.1 對 ServiSign 元件,右鍵開啟除錯模式。

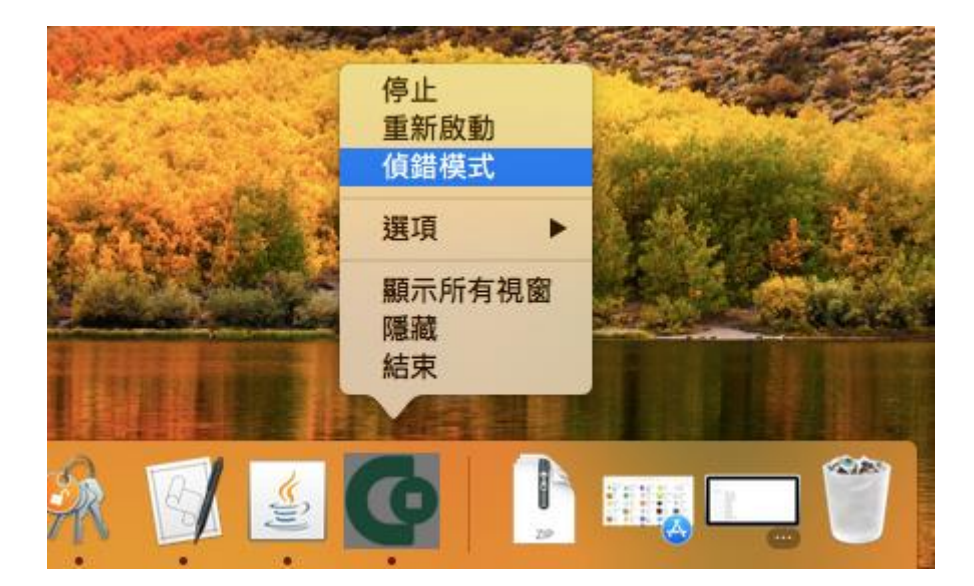

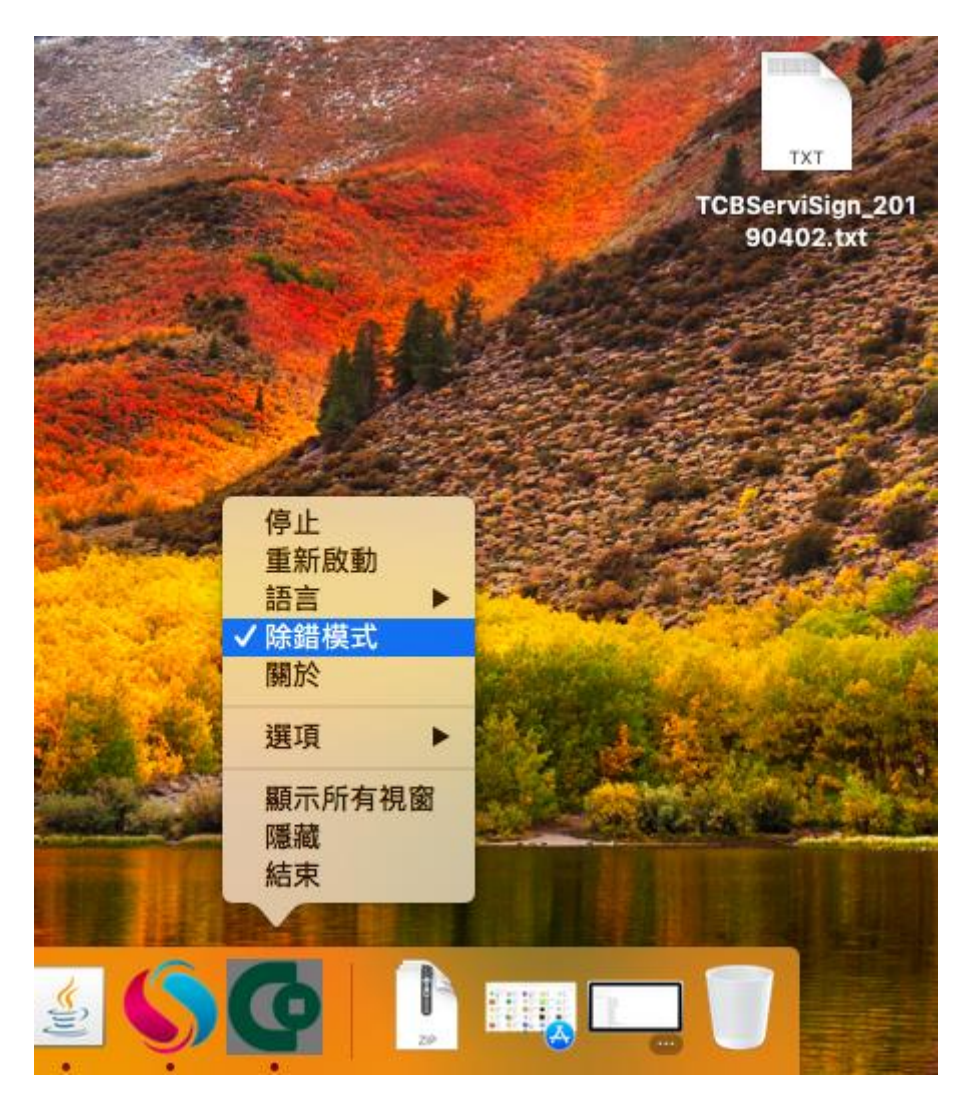

1.2 對 ServiSign 元件,右鍵關閉除錯模式。

### 4. 常見問題

#### ServiSign 回傳 66001 處理方法

一般會回傳 66001,代表 ServiSign 尚未正常安裝。

解決辨法: 請重新正常安裝 ServiSign 即可。

#### ServiSign 回傳 61008 處理方法

一般會回傳 61008,代表 ServiSign 在透過 https Mutual Authentication 的過程中有錯。

解決辦法:原因通常是使用者瀏覽器採用的 SSL 使用了舊版的協定,而 ServiSign 最低要使用 SSL3.0 或者 TLS1.1 才可以進行加密通訊,若瀏覽器使用了 TLS1.0 或是 SSL2.0 都有可能出現 61008 的錯誤。